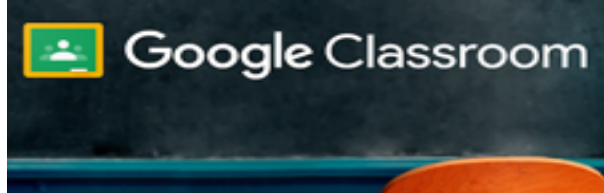

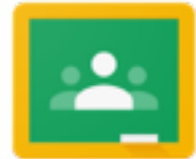

Cos'è Google Classroom? Google Classroom è un'applicazione che aiuta gli insegnanti a gestire, assegnare, correggere, valutare e catalogare i compiti, oltre che un buon strumento per facilitare la comunicazione tra docenti e alunni e la condivisione di materiali. Si integra perfettamente con tutti gli altri strumenti Google come Drive, Gmail, Documenti, Fogli, Moduli e con molte altre applicazioni, come , SupermappeX. Riduce l'uso della carta, cattura l'attenzione degli studenti, tiene traccia dei progressi dei propri alunni Come accedere a Classroom? • entro nella casella di posta cillarioferrero, clicco sull'icona per accedere alle app di google e trovo classroom al fondo oppure vado al sito <u>https://classroom.google.com/</u> e accedo con l'account cillarioferrero uso la app da smartphone o tablet 0 Come creare un corso? Clicca sul + in alto a destra e poi su Crea corso e inserisci i dati Viene automaticamente creata una cartella su Drive Iscriviti al corso Crea corso Crea corso CREA •Come gli alunni possono entrare in un corso già creato? 0 Fornisco agli studenti il codice che dovranno inserire per l'iscrizione. Trovo il codice in Impostazioni (rotellina) o nella pagina STREAM Generali oppure Codice corso Invito gli alunni tramite la mail Ο

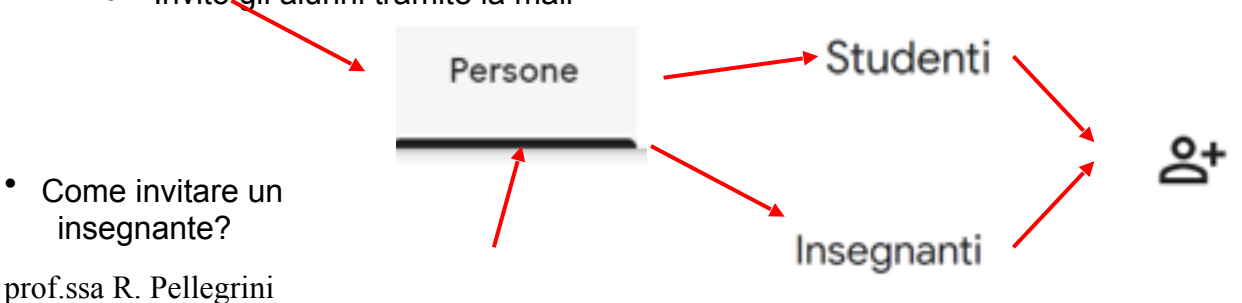

| 0 | Lavori ( | del corso: | ( |
|---|----------|------------|---|
|   |          |            |   |

Quali sono le parti del corso? Stream: (flusso)

compiti

0

contiene i post pubblicati, possono essere catalogati in base all'argomento, spostati e ordinati, possono contenere materiale e link, compiti, domande

o link. Contiene gli avvisi che sono stati pubblicati compiti e materiali. Si

contiene i post e le notifiche. I post sono in ordine cronologico e non possono essere catalogati. Posso eventualmente spostarli. Possono contenere allegati

• Persone: contiene l'elenco dei membri del corso (insegnanti e alunni), si possono invitare persone o mandare mail personal

possono aggiungere commenti ai post pubblicati e non agli avvisi.

Stream

- Voti: (novità) contiene un riepilogo delle valutazioni 0
- Come si crea un post?
  - Vado in Lavori del corso e clicco su + Crea 0

## • Vado in Stream e clicco su Condividi qualcosa con la classe

Un post può riguardare tutta la classe o solo alcuni alunni, una sola classe o più classi

- Che tipi di post si possono inserire?
  - compito 0
  - compito con quiz 0
  - domanda 0
  - materiale 0
  - riutilizza un post 0
- Come si può creare un argomento?
  - vado su Crea e poi clicco su Argomento -
  - oppure quando creo un post scelgo o creo un nuovo argomento

- 0 Invito un insegnante tramite la mail Il collega deve poi accettare l'invito
- Che azioni si possono fare su un corso?

Che differenza c'è tra insegnante e studente?

L'insegnante decide (da *impostazioni*  $\rightarrow$ rotellina) che azioni possono fare gli studenti.

Solo l'insegnante può assegnare e visualizzare i

- posso spostarlo 0
- posso modificare le informazioni del corso 0
- posso copiare un vecchio corso per riutilizzarlo (i post 0 saranno memorizzati in versione bozza)
- posso archiviare il corso quando non mi serve più 0
- posso eliminarlo (solo dopo averlo archiviato e 0 andando su Corsi archiviati)

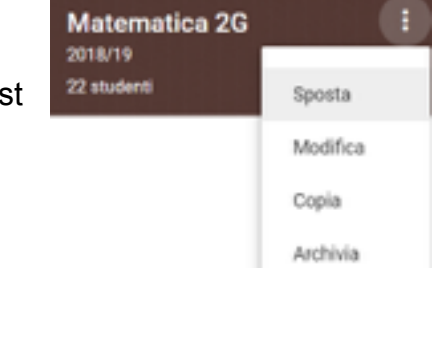

Gli studenti possono aggiungere post e commenti

Gli studenti possono solo aggiungere commenti

Lavori del corso

Solo gli insegnanti possono aggiungere post o commenti

Persone

Voti

| İ.<br>dei ecremiti e |                           |   |
|----------------------|---------------------------|---|
| dei compiti a        | Issegnati                 |   |
| +                    | Crea                      |   |
| Condivis             | di qualcosa con la classe |   |
|                      | + CREA                    |   |
|                      | Compito                   |   |
|                      | Compito con quiz          |   |
|                      | Domanda                   |   |
|                      | Materiale                 |   |
|                      | 🛱 Riutilizza un post      | 3 |
|                      | Argomento                 |   |
| o argomento          |                           |   |

## Che tipo di allegati si possono aggiungere?

- file di ogni tipo (pdf, word, immagini, ...)
- file archiviati su Drive
- link a video you tube 0
- link a siti 0
- Che azioni si possono fare su un post?
  - si può pubblicare al momento 0
  - si può programmare per una certa data e ora 0
  - si può salvare una bozza 0
  - si può modificare successivamente 0
  - si può eliminare 0
  - 0 si può copiare il link per condividerlo
  - si può spostare (solo in lavori del corso) 0
  - si può riutilizzare in un'altra classe 0
- Come si assegna un compito?
  - scelgo a chi indirizzarlo (classi / alunni)
  - inserisco il titolo (obbligatorio)
  - inserisco le istuzioni (facoltativo) 0
  - scelgo se assegnare il punteggio e 0 qual è il punteggio massimo (10 o 100)
  - inserisco la scadenza (facoltativo)
  - inserisco o creo l'argomento 0
  - allego il materiale da consultare 0
  - allego da drive il file google (documenti, fogli, presentazioni, mappa) su cui 0 lavorare

Δ 

- scelgo se gli studenti possono 0
  - visualizzare il file (consultazione)
  - modificare il file (lavoro collettivo)
  - creare una copia per ogni studente • (lavoro individuale). Ogni alunno riceverà una copia personale contrassegnata dal suo nome e cognome
- Come si realizza un sondaggio veloce?
  - clicco su + Crea e poi su Domanda 0
    - posso sceqliere risposta breve o risposta 0
    - posso allegare del materiale 0
    - può servire per verificare se il materiale è stato effettivamente visionato, 0 sondare quale argomento si vuole ripassare, ...
- Come si gestiscono i compiti consegnati?
  - se il compito è assegnato su un file google posso apportare correzioni direttamente sul file, posso monitorare in tempo reale a che punto è il lavoro
  - posso chiedere allo studente di apportare modifiche

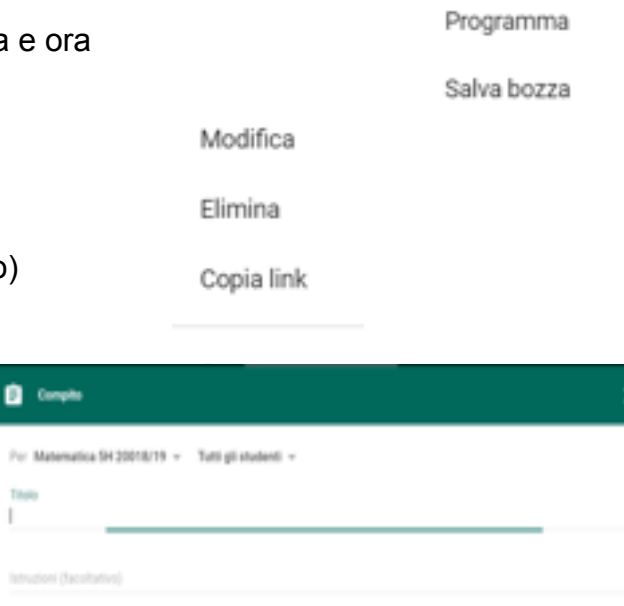

Pubblica

(D)

| 3li studenti possono visualizzare il file |  |
|-------------------------------------------|--|
| Gli studenti possono modificare il file   |  |
| Crea una copia per ogni studente          |  |

Domanda

multipla

- posso assegnare un voto
- o posso inviare dei feedback inserendo dei commenti privati
- se il compito è un quiz realizzato con Moduli Google posso importare direttamente i risultati da Moduli
- Come si gestiscono le notifiche
  - Dal menù generale vado su Impostazioni
- Come si gestiscono i Voti?
  - E' possibile registrare e inserire i voti dalla pagina Voti
  - E' possibile scegliere un sistema di valutazione (da impostazioni)
    - Totale punti
    - Poderato per categoria
  - E' possibile inserire delle categorie di voto (da impostazioni e poi nel post)
  - E' possibile scegliere se far visualizzare agli studenti il voto complessivo

## Buon lavoro!